# KKRオンラインセミナー (セカンドライフセミナー、マネープランセミナー、 オンライン限定セミナー) 参加時の手順

### 国家公務員共済組合連合会 特定事業部 保健・情報サービス課

### **1. 手順の概要**

- 2. 事前準備について
  - (スマートフォンからの参加を予定される方)
- 3. アプリのインストール方法 (スマートフォンからの参加を予定される方)
- 4. セミナー当日の参加方法(パソコンから参加される方)
- 5. セミナー当日の参加方法(スマートフォンから参加される方)
- 6. セミナー参加時の確認事項

### **1. 手順の概要**

本手順書は「KKRオンラインセミナー(セカンドライフセミナー、 マネープランセミナー、オンラン限定セミナー)」開催における 当日の参加方法について記載しております。

当日、参加する際はお手持ちのパソコン、タブレット、スマート フォン等の電子機器よりインターネットに接続の上、以下手順に 則り、ご参加ください。

※接続する機器により、画面に表示される内容等が異なることもありますので、参考としてご一読いただければ幸いです。

また、推奨環境、接続環境はMicrosoftのWebサイトをご確認願 います。

なお、参加に伴う通信費用は当会では一切負担しませんので、ご 了承ください。

2. 事前準備について

# (スマートフォンからの参加を予定される方)

スマートフォン(iPhoneやAndroid端末)から参加予定の方は 事前にMicrosoft Teamsアプリをインストールする必要があ ります。

### ※パソコンから参加予定の方はブラウザからご参加いただける ため、アプリのインストールは不要です。

次ページにアプリのインストール手順を記載しておりますのでご参考ください。

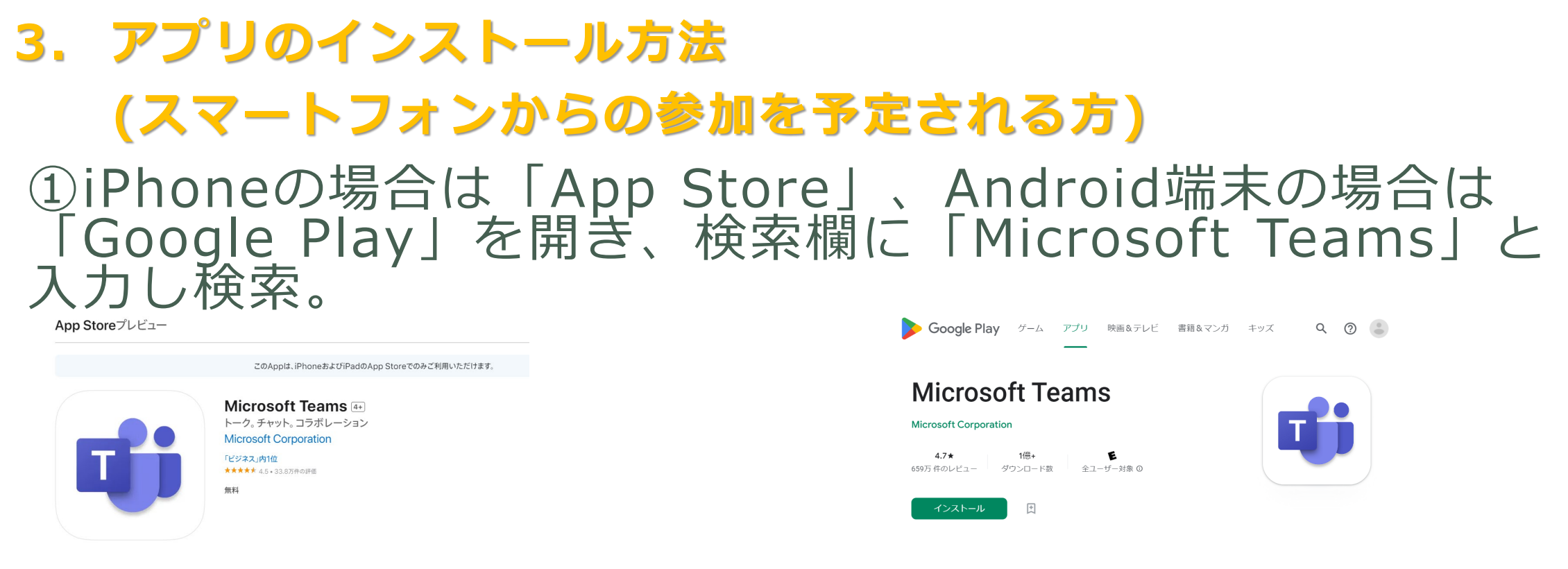

#### <u>App store での画面(参考)</u>

<u>Google Playでの画面(参考)</u>

②Microsoft Teamsアプリが表記されますので、手順に沿っ てインストールしてください。

③ご使用のスマートフォンのホーム画面にMicrosoft Teams アプリのアイコンが追加されていれば作業完了です。

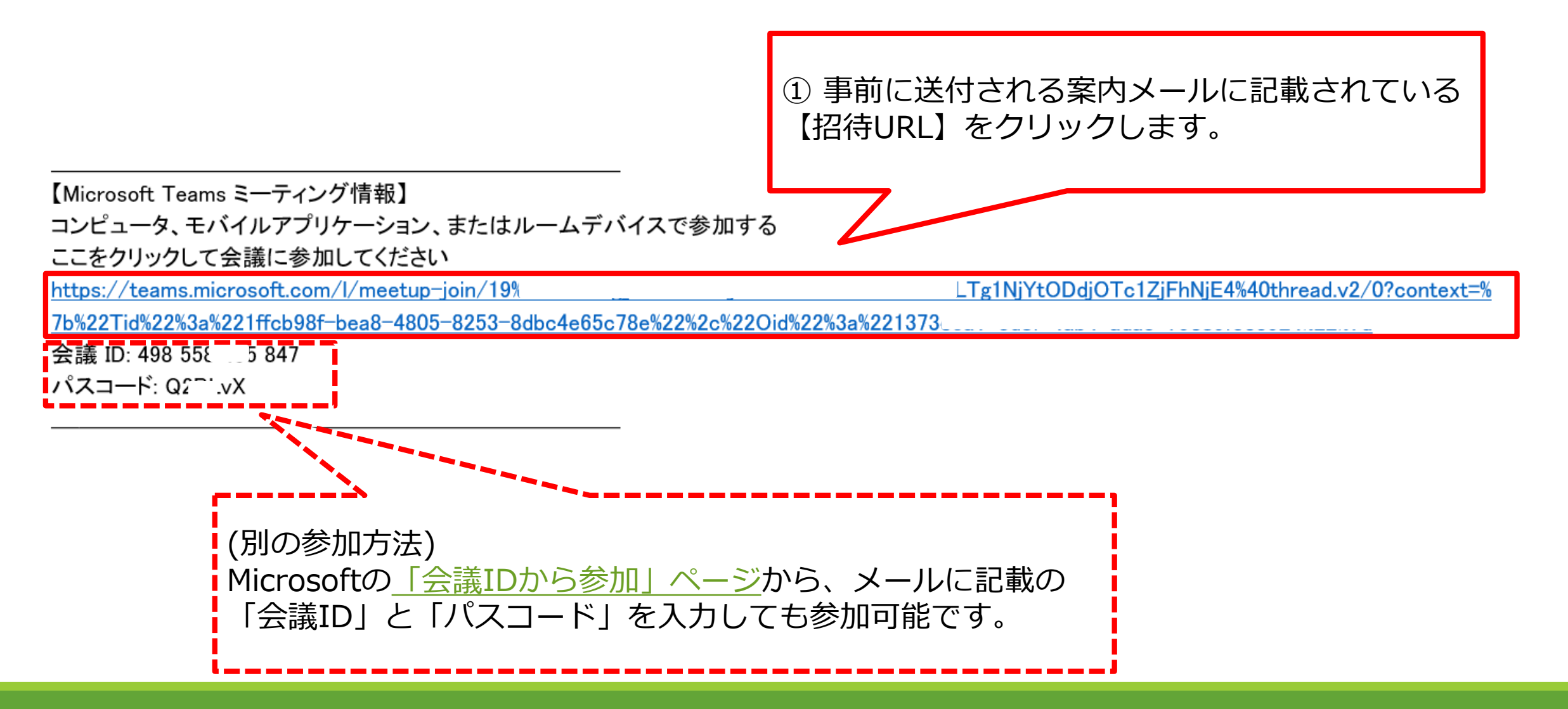

### <u>(参考1)次ページに記載の画面に遷移する前に以下のポップアップが出た</u> <u>場合は、「キャンセル」をクリックしてください。</u>

#### このサイトは、Microsoft Teams を開こうとしています。

https://teams.microsoft.com では、このアプリケーションを開くことを要求しています。

teams.microsoft.com が、関連付けられたアプリでこの種類のリンクを開くことを常に許可する

開く

キャンセル

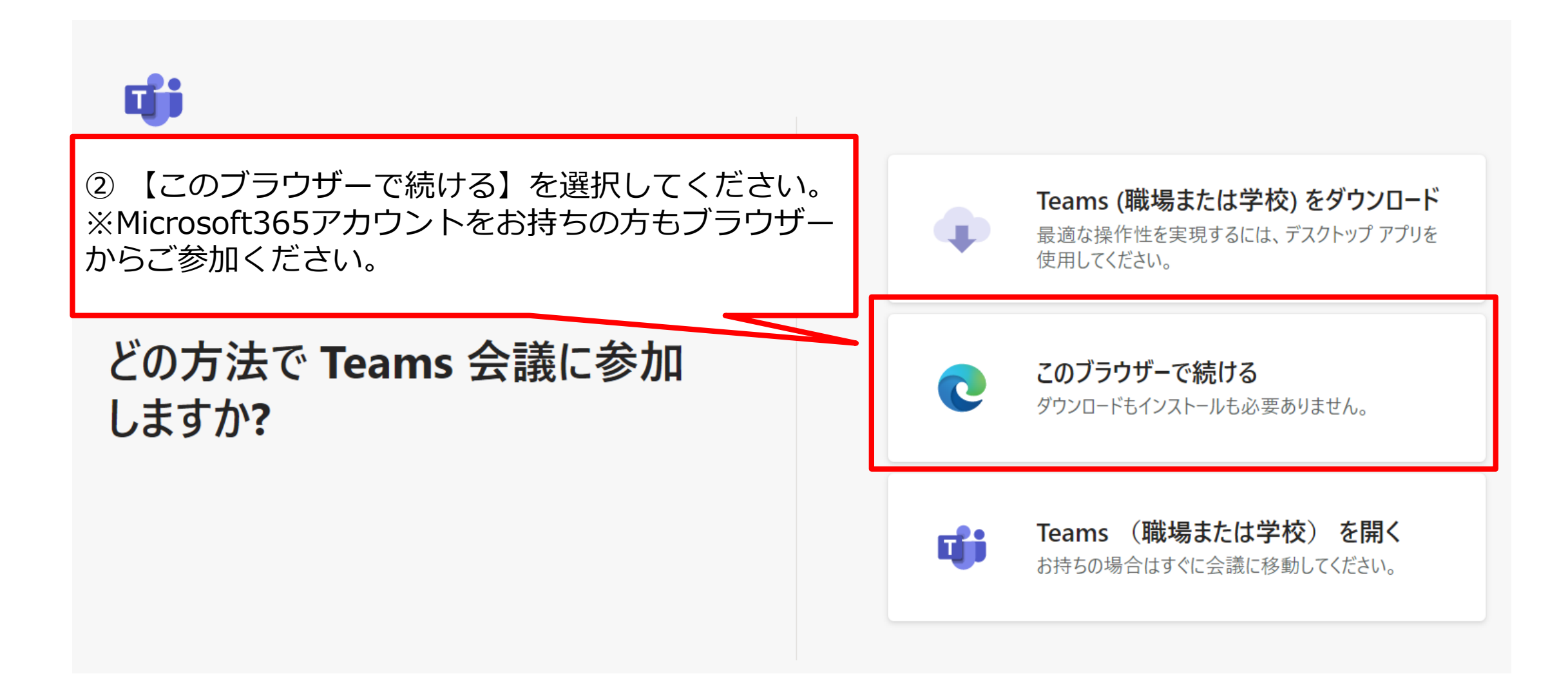

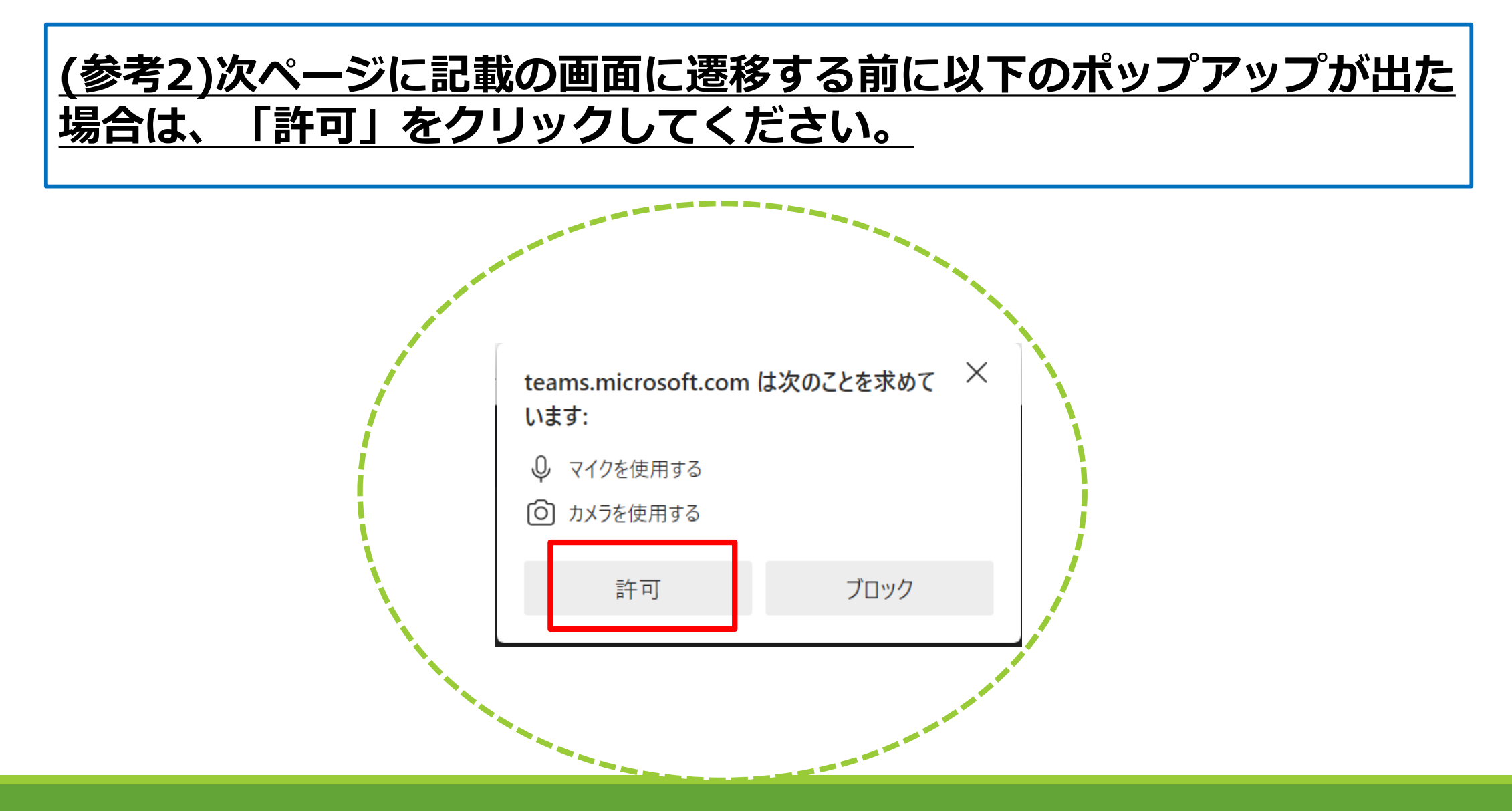

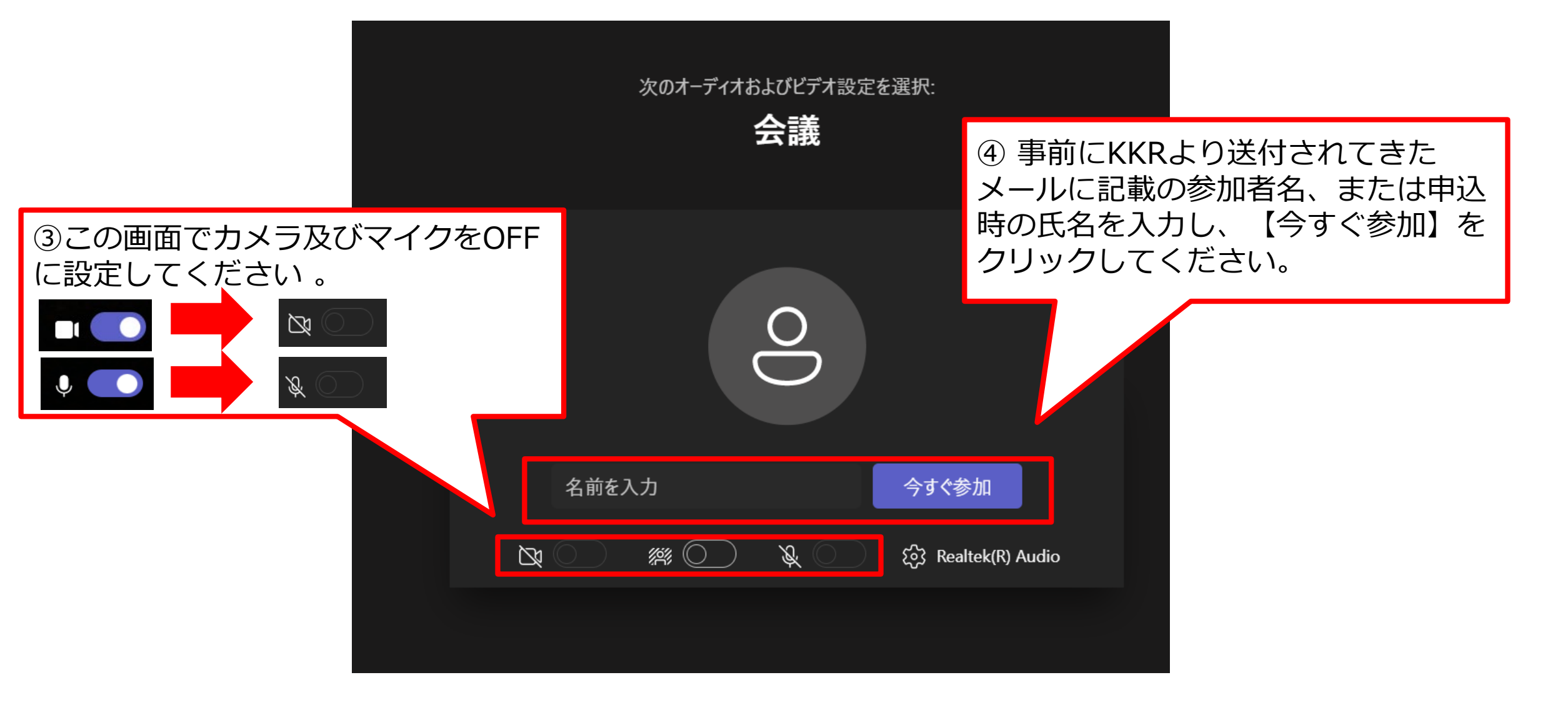

# 5. セミナー当日の参加方法 (スマートフォンから参加される方)

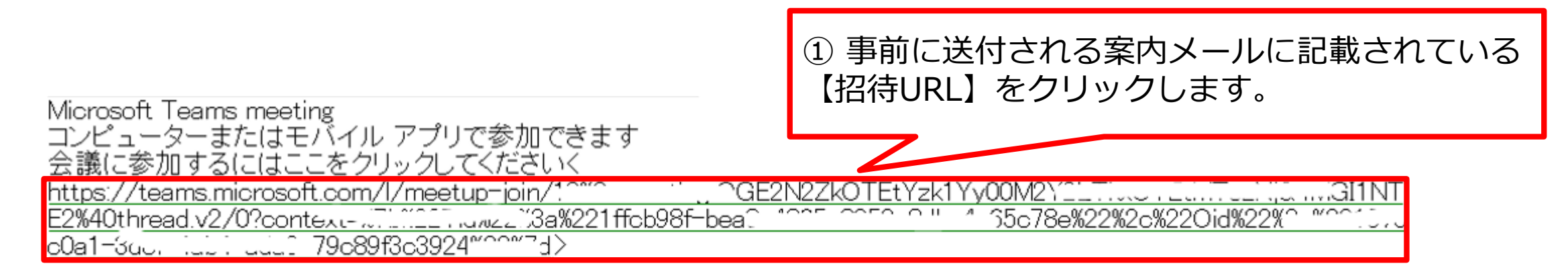

|                                    | Ø        | Chromeで開く |      |    |
|------------------------------------|----------|-----------|------|----|
| ②右の画面が表示されたら、<br>「Teams」を選択してください。 |          |           | 1回のみ | 常時 |
|                                    | 別のアプリの使用 |           |      |    |
|                                    | -        | Teams     |      |    |

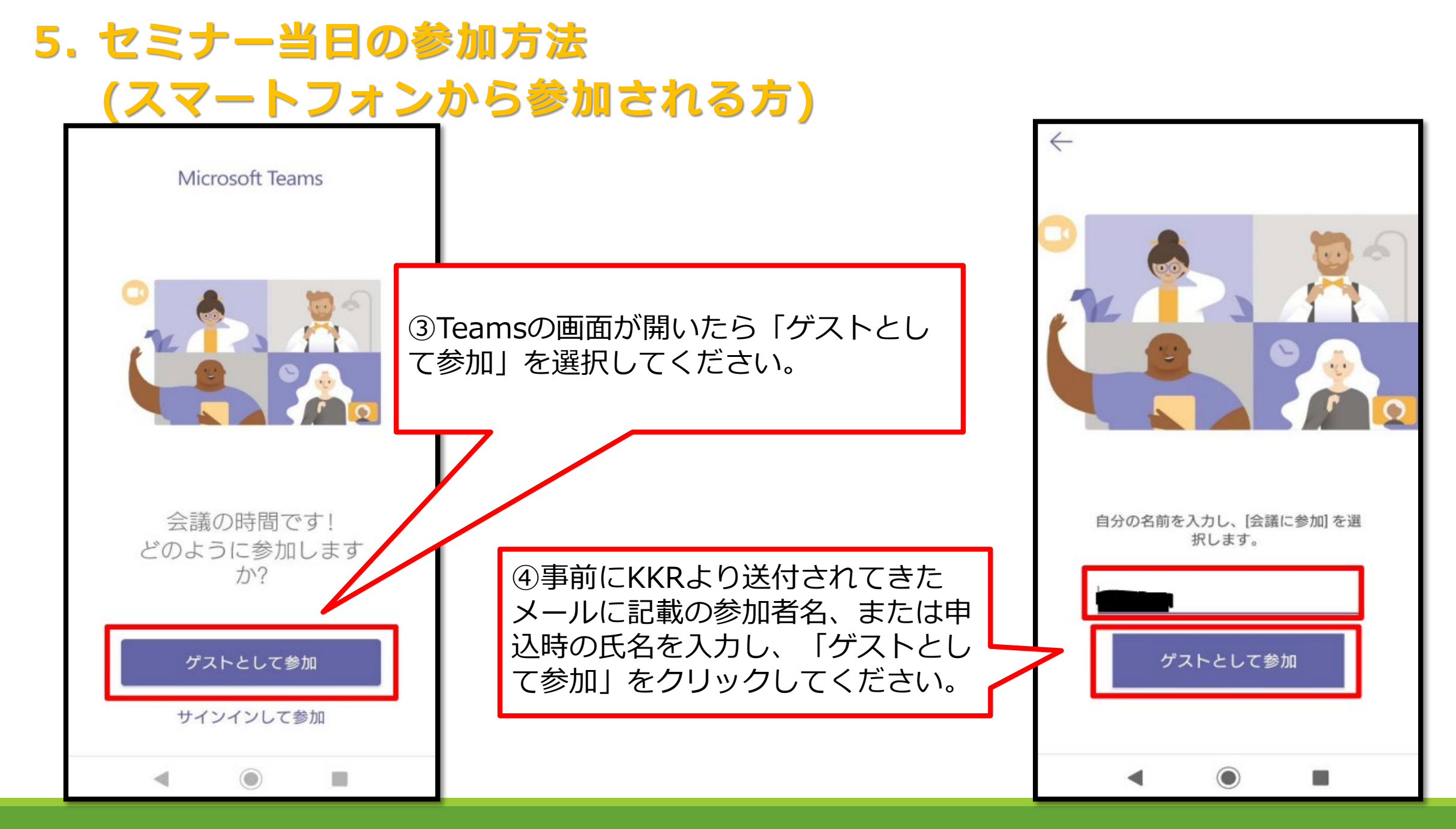

# 5. セミナー当日の参加方法 (スマートフォンから参加される方)

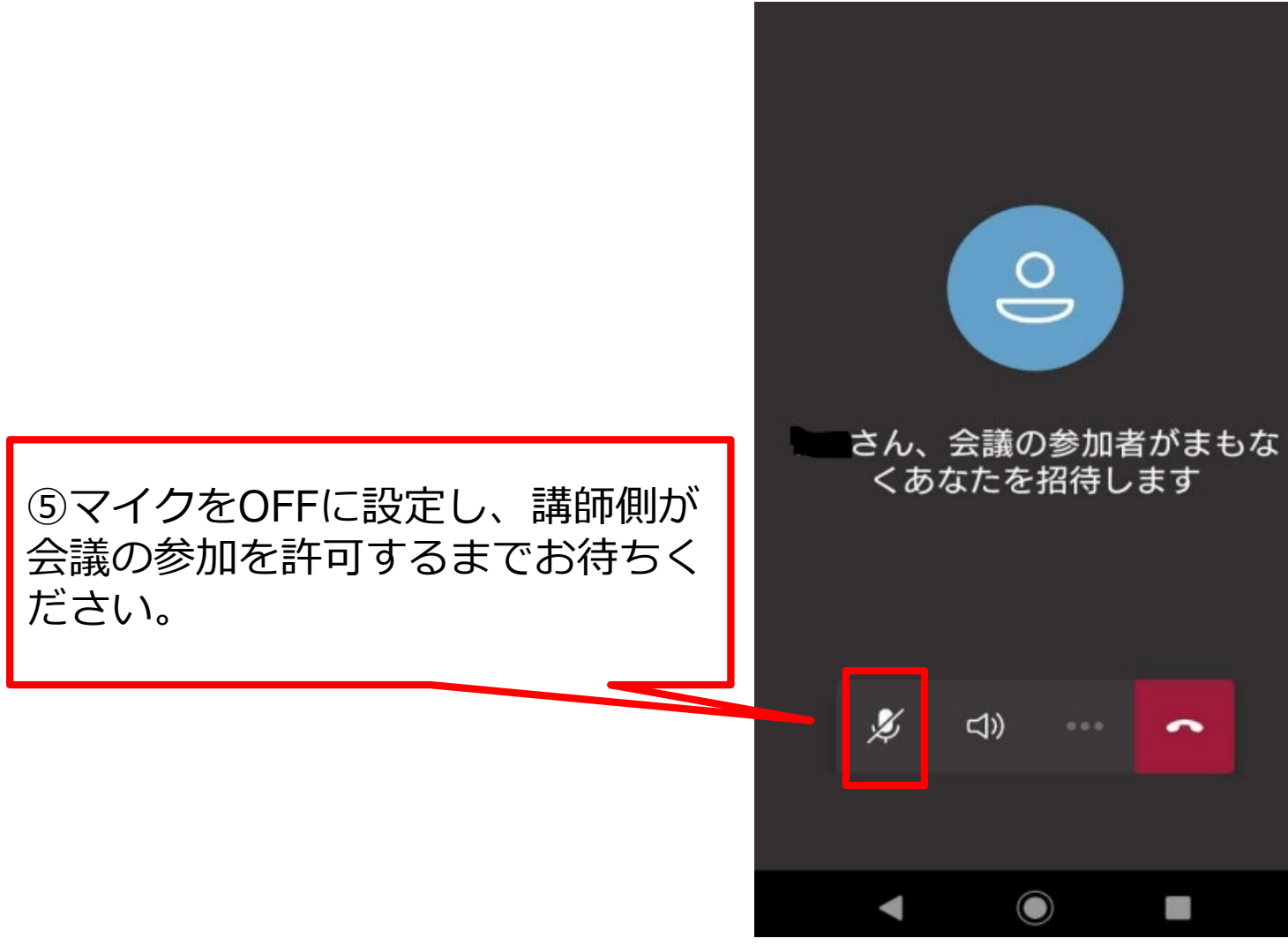

### 6. セミナー参加時の確認事項

### ① 参加者名が事前に送付したメールに記載の参加者名、または 申込時の氏名と異なる場合は、当該セミナーへの参加ができま せん。

## <u>②セミナー開始5分前を目途に講師のスピーカーテストを実施</u> します。接続している端末から音声が聞こえるかご確認くださ い。

### <u>③セミナー中、マイクはOFFとしてください。</u>

以上